🗙 🗳 Sab

## 🕶 🛧 📕 🖧 🗰 🚺 🕅 🗄 🗄

| Nelcome to the Saba Cloud Conte<br>access if you have a current valid :<br>.ab programme. | nt Lab. You will only be granted<br>subscription to the Saba Content |
|-------------------------------------------------------------------------------------------|----------------------------------------------------------------------|
| JSERNAME                                                                                  |                                                                      |
| mmurray@intuition.com                                                                     |                                                                      |
| PASSWORD                                                                                  |                                                                      |
| Remember Me                                                                               | Forgot Password?                                                     |
|                                                                                           |                                                                      |

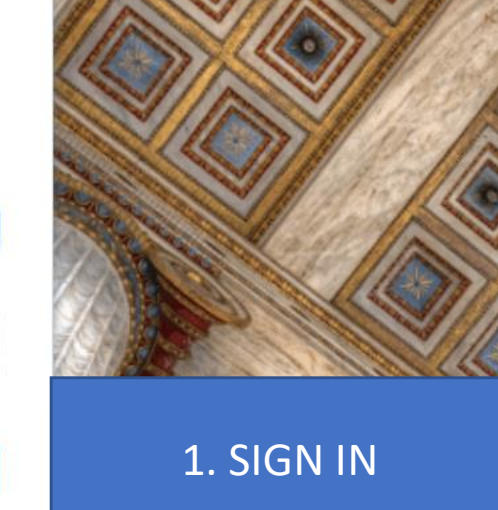

## SABA:

https://contentlab.sabacloud.com/Saba/Web\_wdk /SPCTNT382Site/index/prelogin.rdf?spfUrl=%2FSab a%2FWeb\_spf%2FSPCTNT382Site%2Fcommon%2F adminhome

User Name: <u>mmurray@intuition.com</u> Password: SabaCloud2015

English (System's Default)

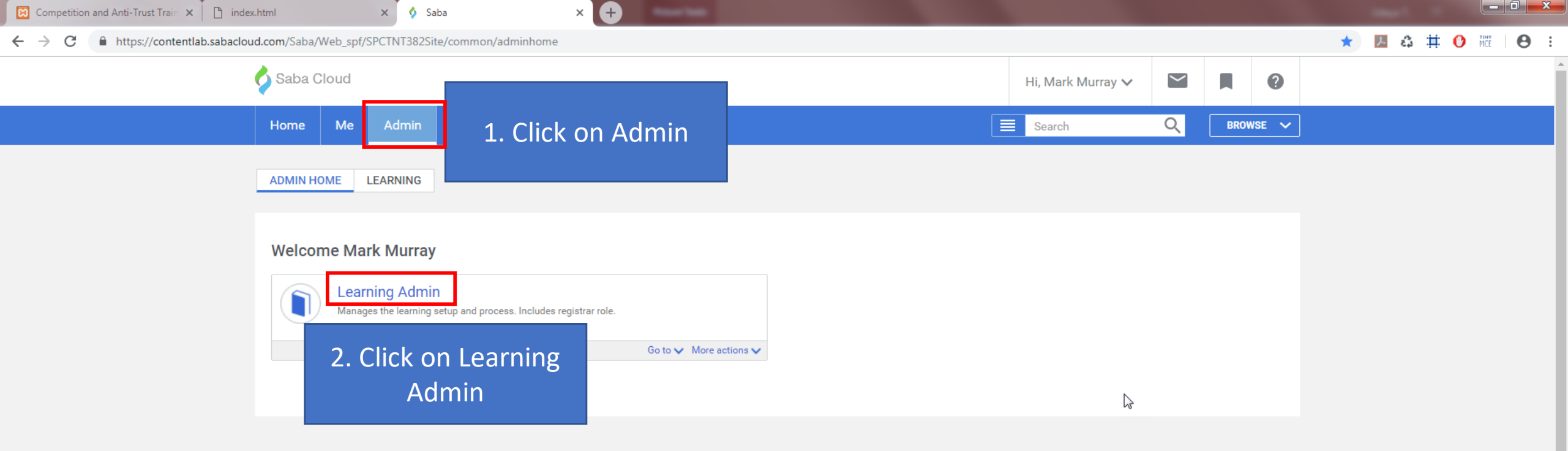

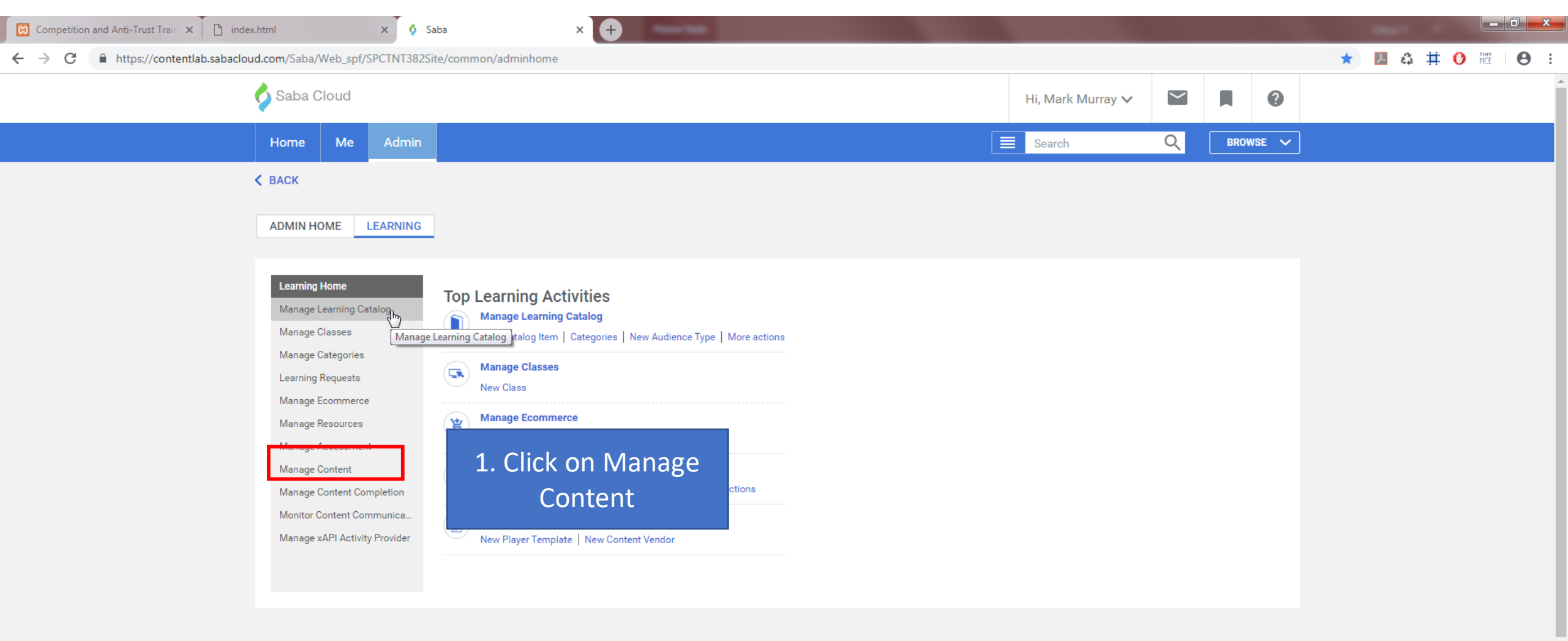

\*

| 🔀 Competition and Anti-Trust Train 🗙 📋 index.html 🛛 🗙 💠                 | Saba × +                                |                                                                                                    |                   |       |       |              |       |
|-------------------------------------------------------------------------|-----------------------------------------|----------------------------------------------------------------------------------------------------|-------------------|-------|-------|--------------|-------|
| - > C 🌲 https://contentlab.sabacloud.com/Saba/Web_spf/SPCTNT382         | Site/common/adminhome                   |                                                                                                    |                   |       | *     | 🕘 🗷 😩 🗰 🕐 Mõ | • • • |
| Saba Cloud                                                              |                                         |                                                                                                    | Hi, Mark Murray 🗸 |       | ?     |              | Â     |
| Home Me Admin                                                           |                                         |                                                                                                    | Search            | Q BRO | WSE 🗸 |              |       |
| < BACK                                                                  |                                         |                                                                                                    |                   |       |       |              |       |
| ADMIN HOME LEARNING                                                     |                                         |                                                                                                    |                   |       |       |              |       |
| Learning Home<br>Manage Learning Catalog<br>Manage Classes              | Content Library                         |                                                                                                    |                   |       |       |              |       |
| Manage Categories                                                       | Browse                                  | Search                                                                                                   |                   |       |       |              |       |
| Learning Requests<br>Manage Ecommerce<br>Manage Resources               | Production Repository                   | <ul> <li>New Sub Folder</li> <li>Edit Folder</li> <li>Add To Internet List I My Internet List</li> </ul> |                   |       |       |              |       |
| Manage Content Content Library Content Player                           | Item Actions Production CP_INTUITION_MM | 1. Click on                                                                                              |                   |       |       |              |       |
| Content Vendors<br>Saba Publisher                                       | CP                                      |                                                                                                    | 1                 |       |       |              |       |
| Saba Anywhere<br>Manage Content Completion<br>Monitor Content Communica |                                         | KEIKESI                                                                                                  |                   |       |       |              |       |
| Manage xAPI Activity Provider                                           |                                         |                                                                                                    |                   |       |       |              |       |

| Competition and Anti-Trust Train 🗙 🏾 🗈 index.                      | html ×                                                                                                    | 🖇 Saba 🛛 🗙 🕂                                                                                                    |                                                                                                    |                                                                                                    |                   |            |        |         | _ 0 X |
|--------------------------------------------------------------------|----------------------------------------------------------------------------------------------------|----------------------------------------------------------------------------------------------------|----------------------------------------------------------------------------------------------------|----------------------------------------------------------------------------------------------------|-------------------|------------|--------|---------|-------|
| $\leftrightarrow$ $\rightarrow$ C $\$ https://contentlab.sabacloud | d.com/Saba/Web_spf/SPCTNT                                                                                                    | 382Site/common/adminhome                                                                                                    |                                                                                                    |                                                                                                    |                   |            | *      | l 🛛 🗰 🕐 |       |
| (                                                                  | Saba Cloud                                                                                                    |                                                                                                    |                                                                                                    |                                                                                                    | Hi, Mark Murray 🗸 |            | 0      |         | Î     |
|                                                                    | Home Me Adm                                                                                                    | nin                                                                                                    |                                                                                                    |                                                                                                    | Search            | Q BROWSE   | ~      |         |       |
|                                                                    | Home     Me     Adm       & BACK     ADMIN HOME     LEARNIN       Learning Home     Manage Learning Catalog       Manage Classes     Manage Categories       Learning Requests | NG Content Library Browse                                                                                                    | Se                                                                                                    | arch                                                                                                    | Search            | BROWSE     |        |         |       |
|                                                                    | Manage Ecommerce<br>Manage Resources<br>Manage Assessment<br>Manage Content<br>Content Library<br>Content Player<br>Content Vendors<br>Saba Publisher<br>Saba Anywhere         | Production Repository          Item       Actions         Image: Production       Image: State of the state of the stateo | New Sub Folder  Edit Folder  Edit Folder  Contents  Name  1072_SCB_Jaws_v0.2  1.1 OneBank Mode 1                                                                                                    | I 2 3 4 5       Import       Version       Format       Actions       1       SCORM       1       SCORM       1                                                                                                    | <b></b> 1.        | . Click on | Import |         |       |
|                                                                    | Manage Content Completion<br>Monitor Content Communica.<br>Manage xAPI Activity Provider                                                                                       |                                                                                                    | 1.1 OneBank Module 1         1.1 OneBank Module 2         1.1 OneBank Module 2CS         1.1 OneBank Module 3         1.1 Safety and Security R         1.1 Safety and Security U         1261_INT_SCB_S_and_S_LMS         1261_INT_SCB_S_and_S_LMS | Package     Image       1     SCORM<br>Package     Image       SCORM<br>Package     Image       SCORM<br>Package     Image       SCORM<br>Package     Image       SCORM<br>Package     Image       SCORM<br>Package     Image       SCORM<br>Package     Image       SCORM<br>Package     Image       SCORM<br>Package     Image       SCORM<br>Package     Image |                   |            |        |         |       |

🗙 🗳 Saba

× +

\_ 0 **\_ x** 

← → C 🌔 https://contentlab.sabacloud.com/Saba/Web\_spf/SPCTNT382Site/common/adminhome

## K BACK

★ 🛃 🖧 🛱 🚺 MCC | 😝 :

| ADMIN HOME | LEARNING |
|------------|----------|
|            |          |

| Learning Home                 | Import Content              |                                 |               |    |                        |
|-------------------------------|-----------------------------|---------------------------------|---------------|----|------------------------|
| Manage Learning Catalog       | import content              |                                 |               | _  |                        |
| Manage Classes                |                             |                                 |               |    | d                      |
| Manage Categories             | 1.0                         | ontent Details                  |               |    | 1. Fill the Respective |
| Learning Requests             | N                           |                                 |               |    |                        |
| Manage Ecommerce              | Name*                       | INT_SCB_Cyber_Security_PeopleMa | an            |    | Project Name           |
| Manage Resources              | Security Domain*            | CP_INTUITION_MM                 | Q @           |    |                        |
| Manage Assessment             | Content Format*             | SCORM Package 🗸                 |               |    |                        |
| Manage Content                |                             |                                 |               |    |                        |
| Content Library               | Player Template*            | New Window Standard Template    | Q @           |    | 2. Fill the details as |
| Content Player                | Mobile Device Compatibility | iPad                            | ~             |    | shown in Screen Shot   |
| Content Vendors               |                             |                                 |               |    | shown in screen shot   |
| Saba Publisher                | Content Type                | Learning Objects V              |               | 17 |                        |
| Saba Anywhere                 | Version Number              | 1                               |               |    |                        |
| Manage Content Completion     |                             |                                 |               |    |                        |
| Monitor Content Communica     | Expiration Date             |                                 |               |    |                        |
| Manage xAPI Activity Provider | Parent Folder               | CP_INTUITION_MM                 |               | S  |                        |
|                               |                             |                                 |               |    |                        |
|                               | Use as Evaluation           |                                 |               |    |                        |
|                               |                             |                                 |               |    |                        |
|                               |                             |                                 | NEXT>> CANCEL |    |                        |
|                               |                             |                                 |               |    |                        |
|                               |                             |                                 |               |    |                        |

| 🖸 Competition and Anti-Trust Train 🗙 🎦 index.html 🗙 🔗                                                                                                    | Saba × +                                                        |                                                 | -         |       | x   |
|----------------------------------------------------------------------------------------------------|-----------------------------------------------------------------|-------------------------------------------------|-----------|-------|-----|
| ← → C                                                                                                    | Site/common/adminhome                                           |                                                 | * 🗵 🖨 🛱 🕐 | MCE 8 | ) : |
| < BACK ADMIN HOME LEARNING                                                                                                    |                                                                 | R                                               |           |       | Â   |
| Learning Home<br>Manage Learning Catalog<br>Manage Classes<br>Manage Categories<br>Learning Requests<br>Manage Ecommerce<br>Manage Resources<br>Manage Resources<br>Manage Content<br>Manage Content<br>Content Library<br>Content Vendors<br>Saba Publisher<br>Saba Anywhere<br>Manage Content Completion<br>Monitor Content Completion | Import Content: INT_SCB_Cyber_Security_PeopleManager_v8.1_04Jan | 1. Choose the Scrom<br>Package and Click Import |           |       |     |

🗙 👌 Saba

× +

| Learning Home                 | Import Content: IN                                    | T SCB Cyber Security PeopleManager v8.1.04 Jan2019 (SCOPM Package) |              |
|-------------------------------|-------------------------------------------------------|--------------------------------------------------------------------|--------------|
| Manage Learning Catalog       | import content. It                                    |                                                                    |              |
| Manage Classes                |                                                       |                                                                    | * = required |
| Manage Categories             | The content has been imported                         | successfully.                                                      |              |
| Learning Requests             | Provine Contant                                       |                                                                    |              |
| Manage Ecommerce              | Freview Content                                       |                                                                    |              |
| Manage Resources              | Name                                                  | INT SCR Cuber Sequrity RecoleManager v9.1.04 Jap2010               |              |
| Manage Assessment             | Name                                                  | INT_SCD_Cyber_Security_Peoplemanager_vo.1_04Janz019                |              |
| Manage Content                | Security Domain                                       | CP_INTUITION_MM                                                    |              |
| Content Library               | Content Format                                        | SCORM Package                                                      |              |
| Content Player                | Contact Descides                                      |                                                                    |              |
| Content Vendors               | Content Provider                                      |                                                                    |              |
| Saba Publisher                | Mobile Device Compatibility                           | y iPad                                                             |              |
| Saba Anywhere                 | Content Format Version                                | SCORM 1.2                                                          |              |
| Manage Content Completion     | Devest Faller                                         |                                                                    |              |
| Monitor Content Communica     | Parent Folder                                         |                                                                    |              |
| Manage xAPI Activity Provider | Player Template                                       | New Window Standard Template                                       |              |
|                               | External Content ID                                   |                                                                    |              |
|                               | Use as survey, evaluation, or multi-rater assessment. |                                                                    |              |
|                               | Zip File                                              | IN                                                                 |              |
|                               | Content Server                                        | 1. Click On Preview                                                |              |
|                               | Preview Content<br>View Content Communication L       | Secontent Content                                                  |              |
|                               |                                                       | EDIT RETURN TO REPOSITORY                                          |              |

★ 🗵 🗳 🗰 🕐 🌃 🛛 😣 :